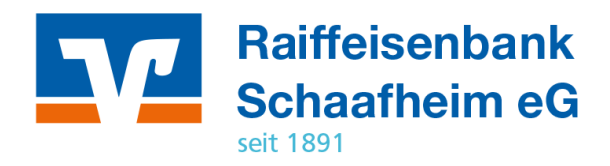

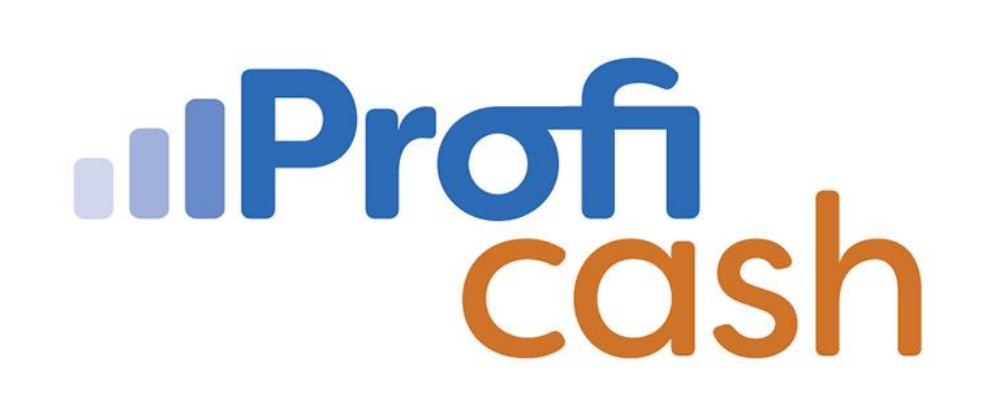

Profi cash 12 HBCI-Benutzerkennung

**Erstellung** 

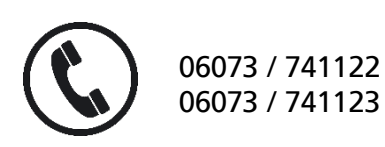

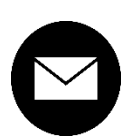

proficash@rb-schaafheim.de

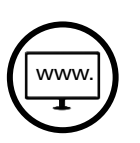

rb-schaafheim.de/proficash-support

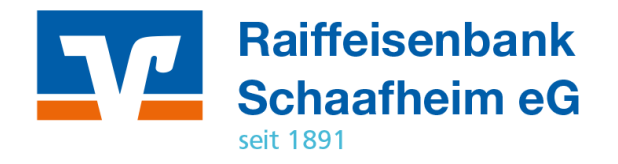

Halten Sie einen USB-Stick für die Sicherheitsdatei bereit und schließen ihn an ihren PC an.

Einstieg über Einstellungen /

1. → HBCI-Verwaltung

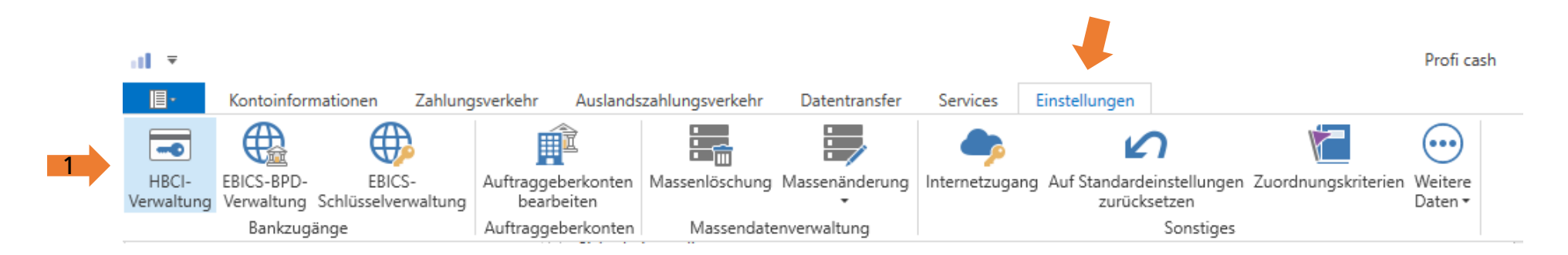

#### 2. $\rightarrow$ Neu anlegen

| Dashboard × HBCI-Verwaltung ×    |             |
|----------------------------------|-------------|
| HBCI-Kürzel<br>Sicherheitsmedium | Neu anlegen |

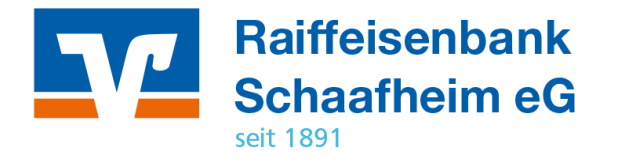

Verwenden Sie einen USB-Stick – die Sicherheitsdatei sollte aus Sicherheitsgründen auf einem USB-Stick in einem separaten Key-Verzeichnis (Ordner) abgespeichert werden. Dazu legen Sie im Stick einen Ordner an und benennen ihn wie im Beispiel: F:\PROFICASH\_USERNAME\KEYS

- 1. → Sicherheitsdatei
- 2. → Eine neue Sicherheitsdatei erstellen

3. → Im Verzeichnis den Ordner auf dem Stick Auswählen.

4. → Weiter

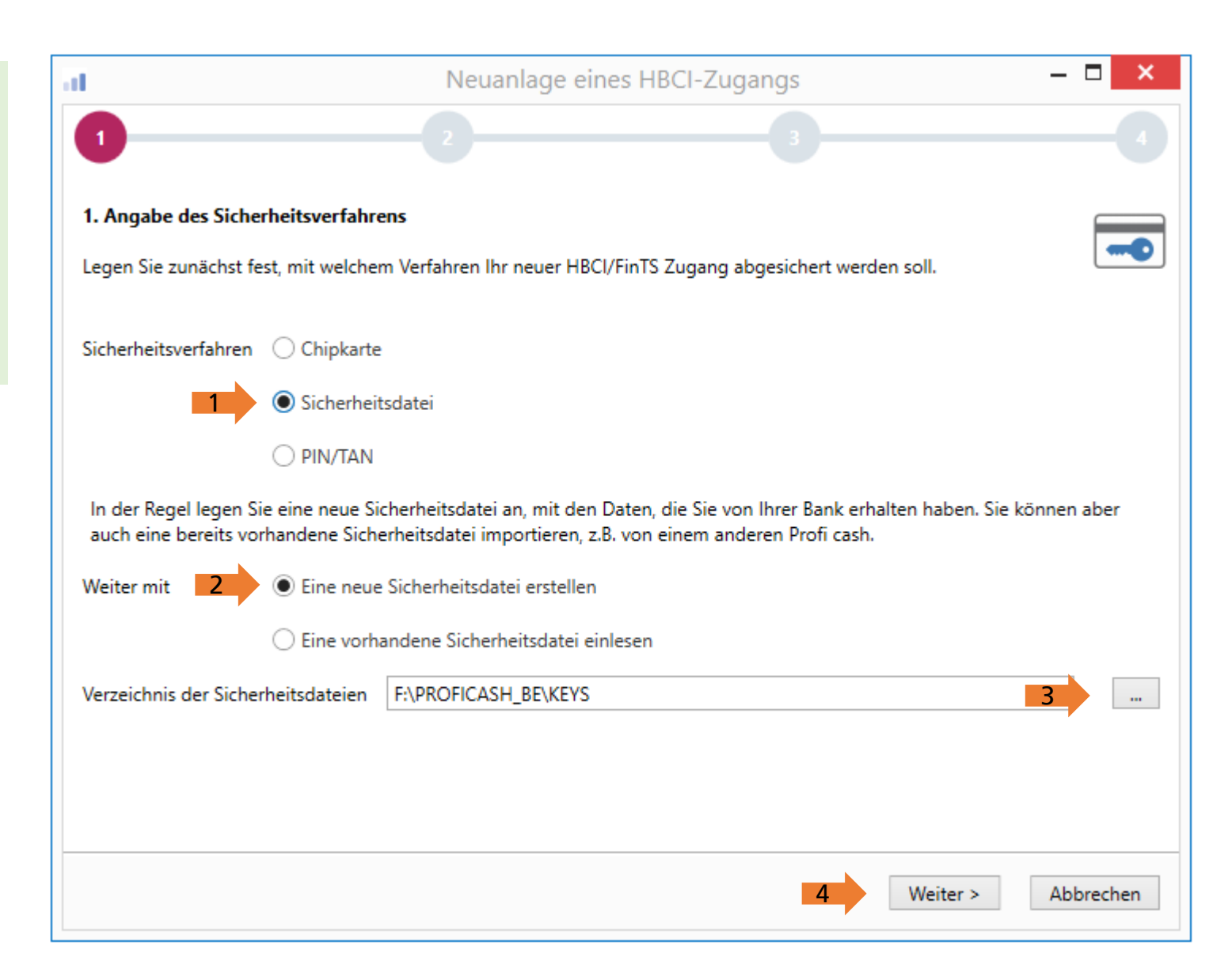

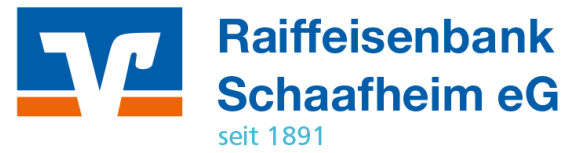

1. → Bankleitzahl 50862835 eingeben

2.  $\rightarrow$  Weiter

Die Daten der unteren Felden werden automatisch befüllt.

| ll in the second second second second second second second second second second second second second second se | Neuanlage eines HBCI-Zugangs                                                                                                    |
|----------------------------------------------------------------------------------------------------|----------------------------------------------------------------------------------------------------|
| 0                                                                                                    | 2 3                                                                                                    |
| 2. Zugangsadress                                                                                               | e Ihrer Bank festlegen                                                                                                    |
| Sie können hierzu<br>In den meisten Fäl<br>können Sie die An                                                   | die Bankleitzahl eintragen oder beliebige andere Suchbegriffe verwenden, um ihre Bank zu finden.<br>Ien wird dann automatisch die Zugangsadresse ermittelt. Wird Ihre Bank nicht gefunden, dann<br>gaben auch manuell eintragen, wie Sie sie von Ihrer Bank erhalten haben. |
| Bankleitzahl                                                                                                   | 50862835                                                                                                    |
| Auswahl Banken                                                                                                 | 50862835 GENODE51SHM Raiffeisenbank Schaafheim Schaafheim                                                                                                    |
|                                                                                                    |                                                                                                    |
|                                                                                                    |                                                                                                    |
| Zugangsadresse                                                                                                 | HBCI01.FIDUCIA.DE                                                                                                    |
|                                                                                                    |                                                                                                    |
|                                                                                                    |                                                                                                    |
|                                                                                                    |                                                                                                    |
|                                                                                                    |                                                                                                    |
|                                                                                                    | < 2 Weiter > Al                                                                                                    |

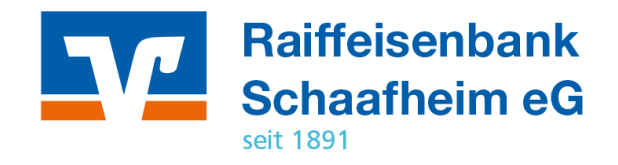

1.  $\rightarrow$  Die Benutzerkennung von ihrer Bank eingeben

2. → Benutzerkennung im Feld Kundennummer eingeben

Das Feld Passwort freilassen

3.  $\rightarrow$  Weiter

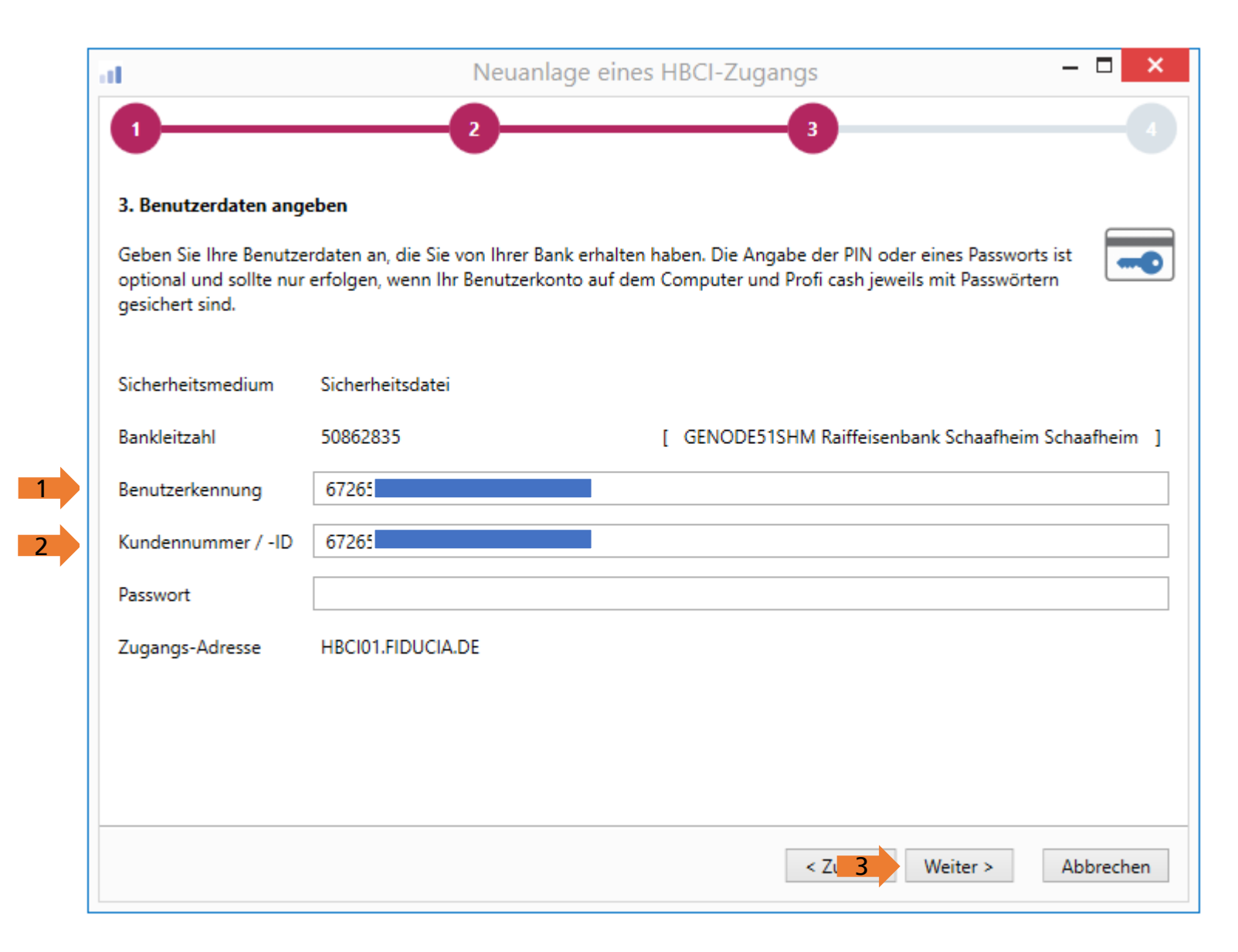

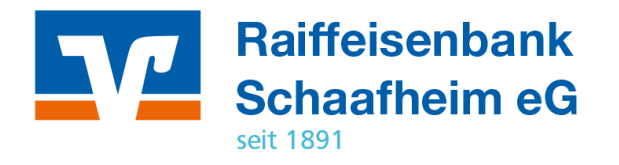

→ HBCI-Kürzel eingeben
 Wählen Sie dazu bitte eine eindeutige
 Beschreibung für Ihre persönliche
 Benutzerkennung.
 Beispiel: HBCI-BK-RBS-USERNAME

1

2.  $\rightarrow$  Fertig stellen

| 1             |                       | Neuanlage eines HBCI-Zugangs                                      |   |
|---------------|-----------------------|-------------------------------------------------------------------|---|
| 1             |                       | -2                                                                |   |
|               |                       |                                                                   |   |
| 4. HBCI-Zugar | ig bezeichnen         |                                                                   |   |
| Zum Abschluss | geben Sie Ihrem neuen | HBCI-Zugang eine Bezeichnung, indem Sie das HBCI-Kürzel benennen. | - |
|               | -                     |                                                                   |   |
| HBCI-Zugang   | Sicherheitsmedium     | Sicherheitsdatei                                                  |   |
|               | Benutzerkennung       | 6726                                                              |   |
|               | Kundennummer / -ID    | 6726                                                              |   |
|               | Bankleitzahl          | 50862835 [ GENODE51SHM ]                                          |   |
|               | Bankname              | Raiffeisenbank Schaafheim - Schaafheim                            |   |
| HBCI-Kürzel   | HBCI-BK-RBS-BE        |                                                                   |   |
|               |                       |                                                                   |   |
|               |                       |                                                                   |   |
|               |                       |                                                                   |   |
|               |                       |                                                                   |   |
|               |                       |                                                                   |   |
|               |                       |                                                                   |   |
|               |                       |                                                                   |   |
|               |                       |                                                                   |   |
|               |                       |                                                                   |   |

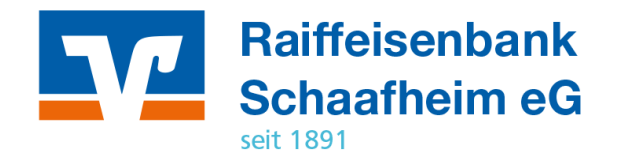

Mit OK bestätigen

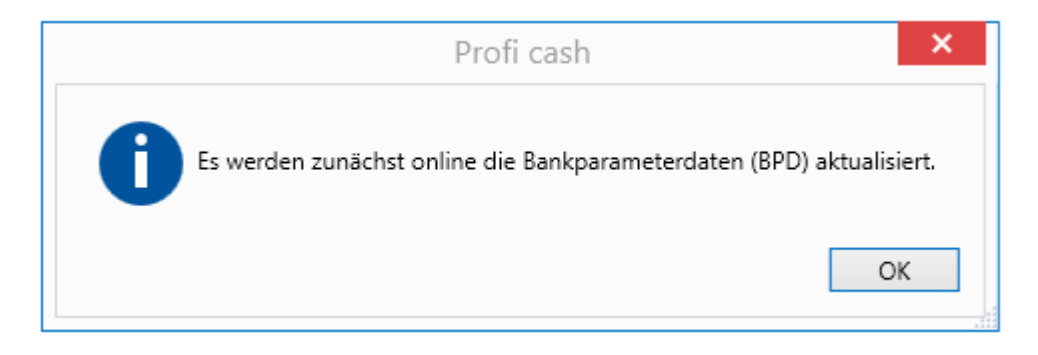

#### Druckvorschau: 00019000.PTK ×

|                   | C:\PROFI12\DFUE-EU\00019000.PTK                                                                                                    | <b>IProfi</b> cash |
|-------------------|----------------------------------------------------------------------------------------------------|--------------------|
|                   | Benutzerdaten aktualisieren (), HBCI-Kürzel: HBCI-BK-RBS-BE                                                                                                    |                    |
|                   | Status der HBCI-Übertragung: Warnungen                                                                                                    |                    |
| Mit OK bestätigen | <ul> <li>(Dialog) HIRMG (3060) Bitte beachten Sie die enthaltenen Warnungen/Hinweise. ()</li> <li>(Dialog) HIRMS (3050) BPD nicht mehr aktuell, aktuelle Version enthalten. ()</li> <li>(Dialog) HIRMS (20) Informationen fehlerfrei entgegengenommen. ()</li> <li>(Dialog) HIRMG (10) Nachricht entgegengenommen. ()</li> <li>(Dialog) HIRMG (100) Dialog beendet. ()</li> <li>(Dialog) INBZG Dialog CK3011917090386 Nachricht 0 Segment 0</li> </ul> |                    |
|                   | Profi cash ×                                                                                                    |                    |
|                   | Die Bankparameterdaten (BPD) wurden aktualisiert.                                                                                                    |                    |
|                   | Es wird jetzt ein neues Sicherheitsmedium angelegt.                                                                                                    |                    |
|                   | ОК                                                                                                    |                    |

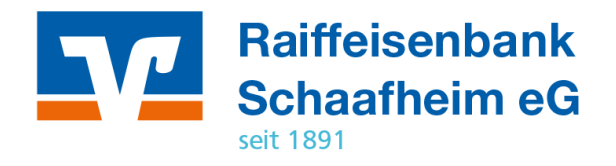

Im nachfolgenden Schritt müssen Sie Ihre neu erstellte HBCI-Benutzerkennung mit einem Kennwort verschlüsseln.

| - & ? * ; , % : " ' = , bestehen ×                   | Dashboard × HBCI-Verwaltung × Druckvorschau: 000<br>Generierung der Signier- und Chiffrier-Schlüssel                                                                                                    | )19000.PTK × Datenübertragung ×                                                                                                    |
|------------------------------------------------------|----------------------------------------------------------------------------------------------------|----------------------------------------------------------------------------------------------------|
| 1. $\rightarrow$ Selbst erstelltes Passwort eingeben | Sicherheitsmedium schreiben                                                                                                    |                                                                                                    |
| 2. → Mit OK bestätigen                               | Auftrag wird vorbereitet<br>Warten auf Eingabe oder Bestätigung<br>Eingaben werden verarbeitet<br>Bitte haben Sie einen Moment Geduld<br>Initialisierung: Vorbereitung Anlegen eines neuen RDH10<br>Warten auf Eingabe oder Bestätigung<br>Eingaben werden verarbeitet<br>Bitte haben Sie einen Moment Geduld<br>Warten auf Eingabe oder Bestätigung | -Sicherheitsmediums<br>HBCI Übertragung (Anwender 'master')<br>Geben Sie ein neues Passwort für die Sicherheitsdatei von<br>'HBCI-BK-RBS-BE' (6726 (mind. 8)<br>Zeichen, davon ein Sonderzeichen .> < () + - & ? * ; , & : '''<br>Abbrechen |

Abbrechen

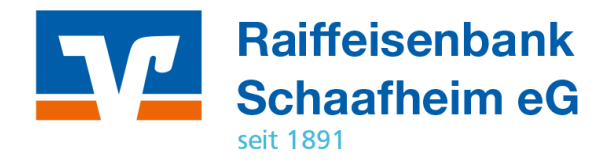

### Passwort wiederholen und mit OK bestätigen

Übertragen anklicken

Passwort nochmals eingeben und mit OK bestätigen

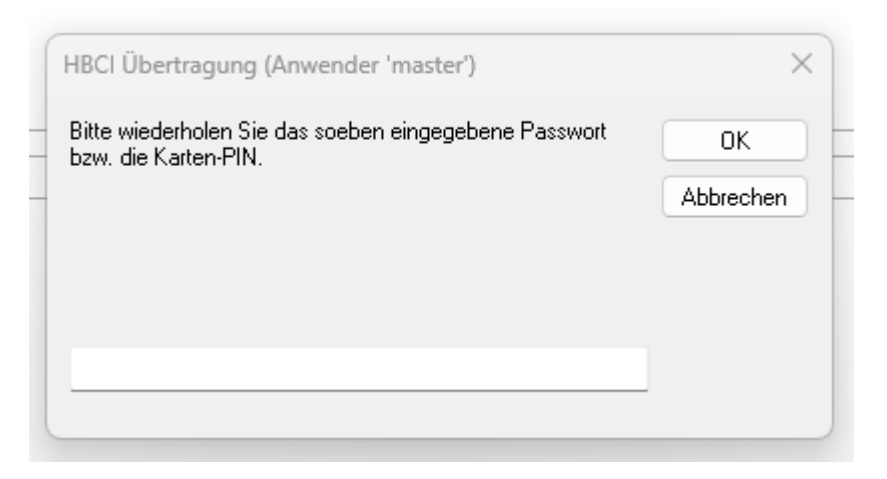

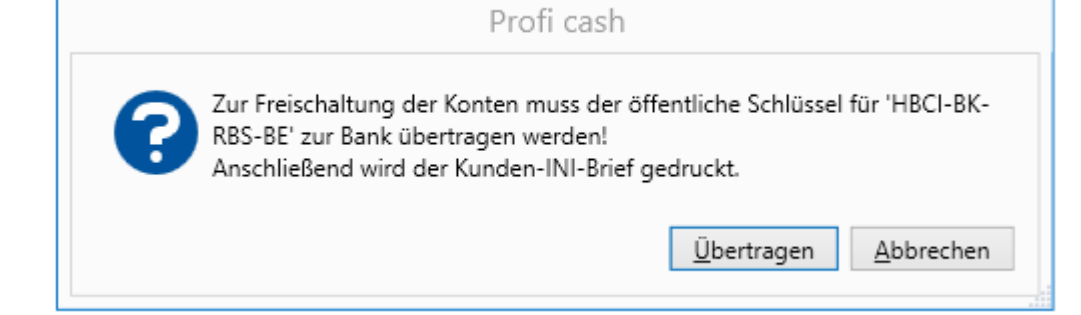

| HBCI Übertragung (Anwender 'master')                        | ×         |
|-------------------------------------------------------------|-----------|
| Bitte geben Sie das aktuelle Passwort ein von               | ОК        |
| Anwender 'master'<br>HBCI-Kürzel 'HBCI-BK-RBS-BE'<br>(67265 | Abbrechen |
| Passwort für alle weiteren Sicherheitsdateien benutzen      |           |

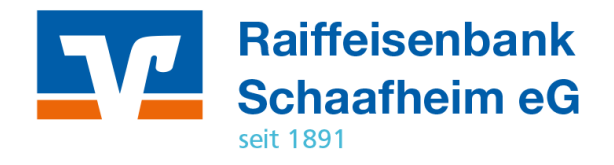

Nun müssen Sie den Hash-Wert aus ihrem INI-Brief, den sie von Ihrer Bank erhalten haben, abgleichen. Nur wenn die Werte exakt identisch sind mit JA bestätigen.

Anschließend wird Ihnen der "INI-Brief Kunde" angezeigt. Diesen müssen Sie ausfüllen und zur Freigabe an Ihre Bank schicken. Auf welchem Weg, ob per Post, per FAX oder eMail, stimmen Sie bitte mit Ihrer Bank ab. Bei der Raiffeisenbank Schaafheim eG nehmen Sie bitte vor der Übermittlung Kontakt zu Ihrem Profi cash-Betreuer auf.

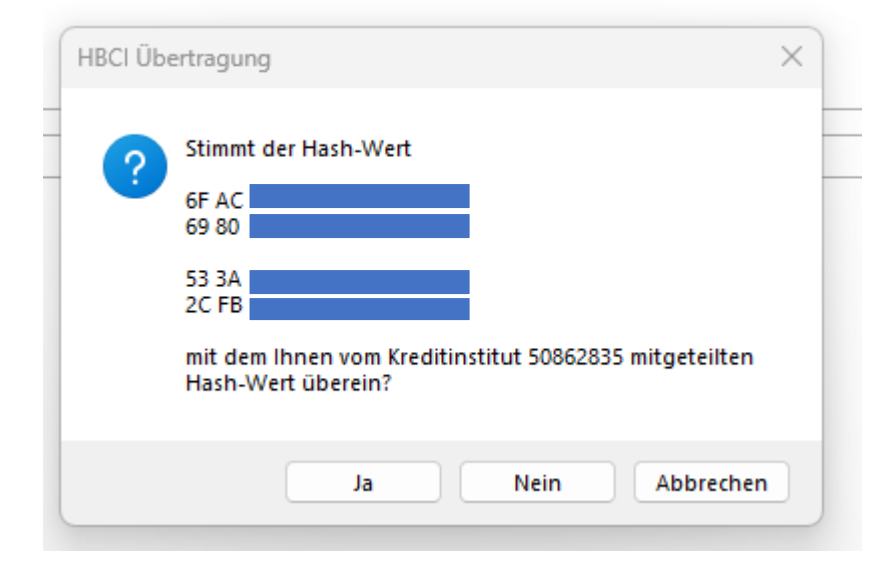

Nach erfolgter Freigabe durch Ihre Bank, müssen Sie Ihre HBCI-Benutzerkennung einmalig erstinitialisieren.

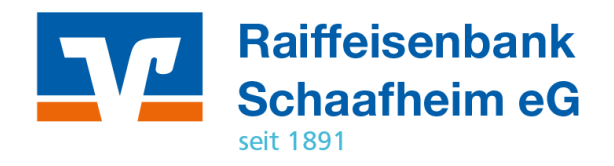

Dazu gehen Sie in der HBCI-Verwaltung in den Bereich HBCI Parameter

→ Benutzerdaten aktualisieren anklicken

| 0 | ashboard > HBCI-Verwaltung > |                                                                           |
|---|------------------------------|---------------------------------------------------------------------------|
|   | HBCI-Kürzel                  | HBCI-BK-RBS-BE                                                            |
|   | Sicherheitsmedium            | Sicherheitsdatei 74 Neu anlegen                                           |
| Γ | HRCI Darameter               | Ranknarameter Sicherheitsverfahren Einreichungsfristen                    |
| ſ | riber Parameter              | bankparameter Sichemensverfahlen Ennelchungsmisten                        |
|   | HBCI-Kürzel                  | HBCI-BK-RBS-BE                                                            |
|   | Bankleitzahl                 | 50862835                                                                  |
|   | Benutzerkennung              | 6726:                                                                     |
|   | Kundennummer / -ID           | 6726:                                                                     |
|   | Passwort                     |                                                                           |
|   | Zugangs-Adresse              | HBCI01.FIDUCIA.DE                                                         |
|   | Elektronische Kontoauszüge   | Elektronische Kontoauszüge nach Abholung automatisch quittieren           |
|   | UPD-Konten                   | 🗹 nach einer Datenübertragung zurückgemeldete Konten automatisch anzeigen |
|   | Benutze                      | erdaten aktualisieren Statusprotokoll abholen Löschen Speichern Abbrechen |
|   |                              |                                                                           |

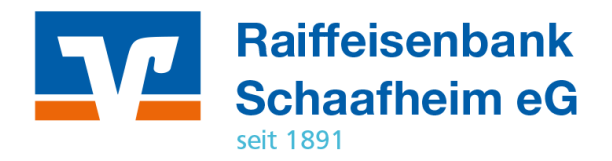

| HBCI Übertragung (Anwender 'master')                       | ×         |
|------------------------------------------------------------|-----------|
| Bitte geben Sie das aktuelle Passwort ein von              | ОК        |
| Anwender 'master'<br>HBCI-Kürzel 'HBCI-BK-RBS-BE'<br>(6726 | Abbrechen |
| Passwort für alle weiteren Sicherheitsdateien benutzen     |           |

Passwort eingeben und mit OK bestätigen

## Bitte erstellen Sie jetzt eine Kopie Ihrer HBCI-Benutzerkennungsdatei auf einen separaten Datenträger und verwahren diesen sicher.

Bei der erstmaligen Anlage Ihrer Benutzerkennung empfiehlt es sich, sofort Ihre Konten automatisiert in Profi cash zu importieren. Hierzu wiederholen Sie bitte aus der HBCI-Verwaltung den Vorgang der Aktualisierung der Benutzerdaten – also auf Benutzerdaten aktualisieren

| HBCI-Kürzel            |            | HBCI-BK-RBS-BE                                                            |
|------------------------|------------|---------------------------------------------------------------------------|
| Sicherheitsmedium      |            | Sicherheitsdatei 74145784.KEY (ID: 74145784) Neu anlegen                  |
| HBCI Parameter Use     | rparameter | Bankparameter Sicherheitsverfahren Einreichungsfristen                    |
| HBCI-Kürzel            |            | HBCI-BK-RBS-BE                                                            |
| Bankleitzahl 50862835  |            |                                                                           |
| Benutzerkennung        |            | 6726:                                                                     |
| Kundennummer / -ID     |            | 6726:                                                                     |
| Passwort               |            |                                                                           |
| Zugangs-Adresse        |            | HBCI01.FIDUCIA.DE                                                         |
| Elektronische Kontoaus | züge       | Elektronische Kontoauszüge nach Abholung automatisch quittieren           |
| IPD-Konten             |            | 🗸 nach einer Datenübertragung zurückgemeldete Konten automatisch anzeigen |

HBCI Übertragung (Anwender 'master') × Bitte geben Sie das aktuelle Passwort ein von OK Anwender 'master' HBCI-Kürzel 'HBCI-BK-RBS-BE' (67265 Passwort für alle weiteren Sicherheitsdateien benutzen

Passwort eingeben und OK

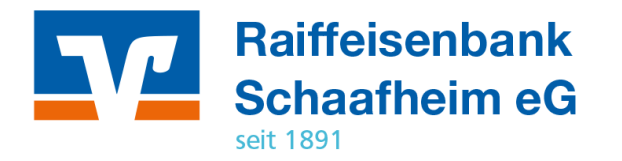

# Wir machen den Weg frei

Wenn Sie ein zweites Mal Ihre Benutzerdaten aktualisiert haben, bietet Ihnen unser Banking-Rechner den automatisierten Import aller mit Ihrer HBCI-Benutzerkennung verknüpften Konten an. Diese Konten werden zunächst rot angezeigt, was heißt, dass sie zur Übernahme aktiviert sind.

Möchten Sie einzelne Konten nicht mit übernehmen, dann drücken und halten Sie erst ihre Steuerungstaste auf der Tastatur (strg) und klicken einmal auf entsprechende Konten. Die Angaben zu diesen Konten werden dann hell angezeigt.

Mit Tastenkombination strg+A können Sie alle Konten aktivieren.

Sind alle zum Import gewählten Konten rot markiert mit OK bestätigen

| 🛯 🔹 Bitte die neu anzulegenden Konten auswählen |          |               |      |             |               |   |
|-------------------------------------------------|----------|---------------|------|-------------|---------------|---|
| т                                               | R BC     | H BC          | R BC | A BC        | R BC          |   |
|                                                 | 50862835 | 0.123         | EUR  | Max Muster  | Kontokorrent  | ^ |
|                                                 | 50862835 | 06.789        | EUR  | Rosi Muster | Kontokorrent  |   |
|                                                 | 50862835 | 07.123        | EUR  | Max Muster  | Geschäftsante |   |
|                                                 | 50862835 | 09.123        | EUR  | Max Muster  | Sparkonto     |   |
|                                                 | 50862835 | 020.000.123   | EUR  | Max Muster  | Darlehen      |   |
|                                                 | 50862835 | 05.123        | EUR  | Max Muster  | Kontokorrent  |   |
|                                                 | 50862835 | 1.232.120.123 | EUR  | Max Muster  | Sparkonto     |   |
|                                                 | 50862835 | 1.123.120.123 | EUR  | Max Muster  | Sparkonto     |   |
|                                                 | 50862835 | 0123.123      | EUR  | Max Muster  | Termineinlage |   |
|                                                 | 50862835 | 0789.789      | EUR  | Rosi Muster | Termineinlage |   |
|                                                 | 50862835 | 04.123.123    | EUR  | Max Muster  | Kreditkartenk |   |
|                                                 | 50862835 | 04.056.789    | EUR  | Rosi Muster | Kreditkartenk | ~ |

Es wurden neue, in Profi cash noch nicht angelegte Konten zurückgemeldet. Bitte markieren Sie die Konten, die neu angelegt werden sollen. Mit der Neuanlage werden für diese Konten automatisch Umsatzabfrage-Jobs erstellt.

Lassen Sie sich vom Anwender 'master' Berechtigungen für diese Konten zuordnen.

Diese automatische Anzeige neuer Konten kann unter 'HBCI Verwaltung' deaktiviert werden.

| 5 | 2  |           |
|---|----|-----------|
|   | OK | Abbrechen |
|   |    |           |

Anschließend sind alle Konten im Profi cash 12 importiert und es wurden für alle Konten Umsatz- und Saldenabfragen angelegt.